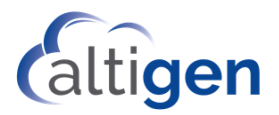

# MaxACD Release 7.1

Upgrade Guide for Enterprise Deployments

November 26, 2018

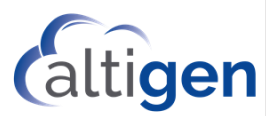

#### Contents

| About  | This Guide                                                  | 3  |
|--------|-------------------------------------------------------------|----|
| Requii | rements                                                     | 3  |
| Upgra  | ding from Release 6.5.8                                     | 3  |
| Upgra  | ding from Release 7.0 or 7.0.1                              | 3  |
| 1.     | Decide Where to Deploy the Service Hub Database and Website | 3  |
| 2.     | Run the Installation Program                                | 4  |
| 3.     | Deploy Service Hub Website on a Separate Server (Optional)  | 7  |
| 4.     | Register System Key and Load the License File               | 9  |
| 5.     | Verify the Upgraded Configuration Data                      | 12 |
| 6.     | Upgrade the Database                                        | 13 |
| 7.     | Upgrade Exchange Integration                                | 14 |
| 8.     | Upgrade Add-on applications                                 | 14 |
| Upgra  | ding a Redundant System                                     | 14 |

NOTICE: While every effort has been made to ensure accuracy, Altigen Communications, Inc., will not be liable for technical or editorial errors or omissions contained within the documentation. The information contained in this documentation is subject to change without notice.

This documentation may be used only in accordance with the terms of the Altigen Communications, Inc., License Agreement.

Altigen Communications, Inc. 679 River Oaks Parkway, San Jose, CA 95134 Telephone: 888-Altigen (258-4436) | Fax: 408-597-9020 E-mail: <u>info@altigen.com</u> Web site: <u>www.altigen.com</u>

All product and company names herein may be trademarks of their registered owners. Copyright © Altigen Communications, Inc. 2018. All rights reserved.

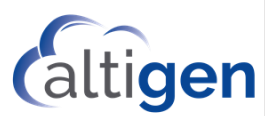

## **About This Guide**

This guide describes how to upgrade a MaxACD 7.0 or MaxACD 7.01 Enterprise deployment to MaxACD Release 7.1. This guide does not apply to hosted deployments.

### **Requirements**

In order to perform the upgrade instructions in this guide, you must have either MaxACD 7.0 or a 7.0 Update 1 onpremise deployment.

## **Upgrading from Release 6.5.8**

If your organization is upgrading from Release 6.5.8, we recommend that you move to Release 7.1 in the following manner:

- 1. Do a complete new 7.1 installation that is separate from your current MaxACD 6.5.8 deployment. Keep your 6.5.8 deployment as-is for now.
- 2. Re-enter all of your configuration into 7.1, including users, workgroups, business hours, routing rules, and so on.
- 3. Convert your current IVR phrases to .WMA format. You can use a tool named VoxConvertor to first convert Altigen's phrases to .WAV format. Then you can use WavePad (by NCH Software) to convert the .WAV files into .WMA format. The recommended .WMA bitrate WavePad setting is Windows Media Audio Voice 9, 16kbps, 16 kHz, mono.
- 4. After you have recreated your configuration and tested it, we recommend that you retain your 6.5.8 deployment for a period of time until you are confident that the 7.1 configuration is correct and is complete.

Important!

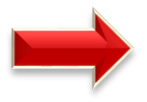

If you are running both MaxACD 6.5.8 and MaxACD 7.1 in your environment while you upgrade, be careful with the Skype *SIP Refer Support* option. Release 6.5.8 trunk configuration needs *SIP Refer Support* to be enabled. However, Release 7.1 needs *SIP Refer Support* to be disabled. Be aware that if you disable the *SIP Refer Support* option for Release 6.5.8, then that service may stop working.

# **Upgrading from Release 7.0 or 7.0.1**

The Service Hub introduced in 7.1 Release offers user management and add-on application integration for one or more MaxACD servers deployed in your company. Admin users and application users access add-on applications through logging into Service Hub.

The Service Hub will be deployed as part of the MaxACD upgrade process.

If you are upgrading a redundant system, refer to the section <u>Upgrading a Redundant System</u> for additional information before you begin the upgrade process.

Note: This process will take down BOTH servers in a redundant setup to perform an upgrade to 7.1.

### 1. Decide Where to Deploy the Service Hub Database and Website

You can add one or more MaxACD servers to a single Service Hub.

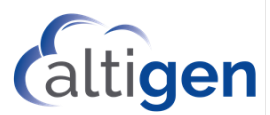

When the first MaxACD server is upgraded, the Service Hub database and website are created.

If you subsequently add or upgrade additional MaxACD servers, you should skip the Service Hub database installation section of the installation program. Any additional servers will automatically be added to the Service Hub.

Altigen offers the following recommendations for locating the Service Hub:

- If you currently have a single MaxACD server deployed, you may choose to deploy the Service Hub website on the same server as MaxACD or on a different server.
- If you have multiple MaxACD Servers deployed, we recommend that you deploy the Service Hub website on a separate server from MaxACD. The section <u>Deploy Service Hub Website on a Separate</u> <u>Server</u> on page 7 explains the extra steps to deploy this configuration.

Remote access should be enabled for the Service Hub if you have remote admin or application users.

#### 2. Run the Installation Program

A. Use the MaxACD Service Utility to shut down all services in your MaxACD server. If you have a redundant system, services must be shut down for both the primary server and the secondary server.

| Start All MaxACD Services                                                   | Shutdown All MaxACD Services | Close |
|-----------------------------------------------------------------------------|------------------------------|-------|
| nformation                                                                  |                              |       |
| Stopping AltiGen Keep Up Service                                            | . 0KJ                        |       |
| Stopping AltiGen CTProxy Service                                            | . OKI                        |       |
| Stopping Altiuen AutoUpgrade Servic<br>Stopping AltiGen Internal Logger Sen | ice OKI                      |       |
| Stopping AltiServ DKI                                                       | NUCLESS OF                   |       |
| Stopping AltiGateway OKI                                                    |                              |       |
| Stopping MaxAcdProxy OKI                                                    |                              |       |
| Stopping LyncRedirectorService                                              | OKI                          |       |
| Stopping AltiGen VM Exchange Integ                                          | ration Service UK!           |       |
| Stopping AltiGen VM Message Service                                         |                              |       |
| Stopping AltiGen VM SMTP Service .                                          | OKJ                          |       |
| Stopping AltiGen VM AltiView Service                                        | OKI                          |       |
| Stopping AltiGen VM Postman Servic                                          | e 0KI                        |       |
| stopping AltiGen Java Services Load                                         | In duration 96 seconds       |       |
| and the rr.50.20 end the rr.57                                              | and the seconds              |       |
|                                                                             |                              |       |
|                                                                             |                              |       |
|                                                                             |                              | 12    |

- B. Run the MaxServer installation program from your installation media (setup.exe). The installation program will detect that you have an earlier version of MaxACD installed.
- C. Continue through the installation panels. When you are asked about the Service Hub database:
  - If you have already deployed the Service Hub database (for example, if you have already upgraded the primary MaxACD server and are now upgrading the secondary server, in a redundant deployment), select Yes and click Next. Refer to the section Upgrading a Redundant System, and then skip ahead to step G on page 7.
  - If you have not yet deployed the Service hub database, select *No* and click **Next** to continue.

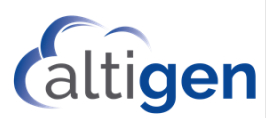

| Service Hub DB Configuration        |           | 1     |        |
|-------------------------------------|-----------|-------|--------|
| Has the Service Hub DB already been | deployed? |       |        |
| C Yes                               |           |       |        |
| € No                                |           |       |        |
|                                     |           |       |        |
| taliShield                          |           |       |        |
|                                     | < Back    | Next> | Cancel |

D. Enter the MaxAdmin and Service Hub database information.

Both MaxAdmin and the Service Hub database will be deployed on the same SQL server and will use the same Instance.

Important! If the accounts do not have sufficient privileges, then the upgrade process may fail.

The MaxAdmin SQL user account requires privileges for the following actions:

- SQL DB creation
- SQL account creation
- Table updating
- Table creation
- Schema modification

The Service Hub user account requires privileges for the following actions:

- Table updating
- Schema modification

| Feature               | Description                                                                                                    |
|-----------------------|----------------------------------------------------------------------------------------------------|
| SQL Server Address    | The IP Address of your SQL server (use the AlwaysOn Availa-<br>bility Group's listener IP address, or hostname that resolves<br>to that address). |
| SQL Instance          | The SQL Instance name.                                                                                                    |
| SWL Sysadmin Account  | The SQL Login account name; this is required for creating the database and table for MaxAdmin.                                                    |
| SQL Sysadmin Password | The password for the SQL Sysadmin account.                                                                                                    |
| Service Hub DB Name   | Enter a name for this database.                                                                                                    |

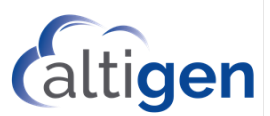

| Feature                 | Description                                                                                                    |
|-------------------------|----------------------------------------------------------------------------------------------------|
| Service Hub DB Account  | Enter a SQL account that has privileges to create the data-<br>base and schema and has read/write access to the database. |
| Service Hub DB Password | Enter the password for the Service Hub DB account.                                                                        |

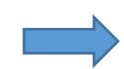

**If you are upgrading the primary server in a redundant deployment,** make sure that you record the Service Hub DB Name, Service hub DB Account, and Service Hub DB Password fields. You will need this information while deploying the secondary server.

|                              |                                     | 8 B                     | 121       |
|------------------------------|-------------------------------------|-------------------------|-----------|
| Service Hub DB Installati    | on                                  | ALTI<br>COMMUN          | GEN       |
| Enter Service Hub DB databa  | se login credential.                |                         |           |
| SQL Server Address:          | 10.30.1.110                         |                         |           |
| SQL Instance:                | SQLEXPRESS                          |                         |           |
| SQL Sysadmin account         | sa                                  |                         |           |
| SQL Sysadmin password:       | ******                              |                         |           |
| Service Hub DB Name:         | SHDBHosted111                       |                         |           |
| Service Hub DB Account:      | sa                                  |                         |           |
| Service Hub DB Password:     | ********                            | [Ler                    | nath 8~20 |
| Note: To use an existing/def | ault password, leave SQL Service Ht | b DB Password unchanged | 41        |

- E. Skip ahead to step G.
- F. If the Service Hub database has already been deployed, enter the Service Hub database name, Account and Password for the existing database so that so that this MaxServer can be registered with the Service Hub. Refer to <u>Upgrading a Redundant System</u>.

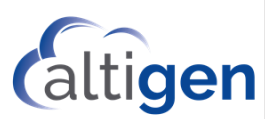

| Service Hub DB Installation     | 1                                 |               |
|---------------------------------|-----------------------------------|---------------|
| Enter Service Hub DB database   | e login credential.               |               |
| SQL Server Address:             | 10.30.8.219                       |               |
| SQL Instance:                   | SQL219                            |               |
| Service Hub DB Name:            | SHDB220                           |               |
| Service Hub DB Account:         | SHDBServerUser220                 |               |
| Service Hub DB Password:        | •••••                             | [Length 8~20  |
| [Note: To use an existing/defau | It password, leave SQL Service Hu | b DB Password |

- G. Follow the prompts to complete the installation.
- H. Restart the computer.

#### 3. Deploy Service Hub Website on a Separate Server (Optional)

Follow the instructions in this step *only if you choose to deploy the Service Hub website on a server separate from this MaxServer*. Otherwise, skip this section.

A. Run the *MaxServer Administration Websites* installation program. This executable is stored in the *MaxServer Administration Websites* folder on your installation media.

This installation process does not deploy the Service Hub database.

| MaxServer Administration V | Websites - InstallShield Wizard                                                                                           | × |
|----------------------------|----------------------------------------------------------------------------------------------------|---|
|                            | Welcome to the InstallShield Wizard for<br>MaxServer Administration Websites                                              |   |
|                            | The InstallShield® Wizard will install MaxServer<br>Administration Websites on your computer. To continue,<br>click Next. |   |
|                            | Cance                                                                                                    |   |

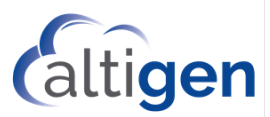

- B. Enter a MaxACD system ID. This ID number will be used to identify this server and distinguish it from any other servers in your MaxACD deployment.
  - You cannot change the System ID number later. The only way to change a System ID afterwards is to uninstall MaxACD and then reinstall it.
  - Each MaxACD server MUST have a unique ID number except two systems that are a pair in a redundant configuration.
  - If you are deploying a pair of systems in a redundant configuration, those two systems must have the same System ID.

| System ID                     |                         | NºA   |
|-------------------------------|-------------------------|-------|
| Enter a System ID (1 to 1000) | for your MaxACD server. |       |
|                               |                         |       |
| System ID:                    |                         |       |
|                               |                         |       |
|                               |                         |       |
|                               |                         |       |
| tallShield                    |                         |       |
|                               | 10-11 No.11             | Court |

#### C. Specify the folder for installation.

| MaxServer             | Administration Websites - InstallShield Wizard                                  | ×      |
|-----------------------|---------------------------------------------------------------------------------|--------|
| Choose I<br>Select fo | Destination Location<br>Ider where setup will install files.                    |        |
|                       | Install MaxServer Administration Websites to:<br>C:\Program Files (x86)\Altigen | Change |
| InstallShield -       |                                                                                 |        |

D. Enter the Service Hub credential information (this is the same information as the Service Hub database that you deployed earlier).

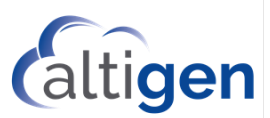

| Service Hub DB Configuration                   |                                   | X              |
|------------------------------------------------|-----------------------------------|----------------|
| Enter Service Hub DB database                  | e login credential.               |                |
| SQL Server Address:                            | 10.30.8.219                       | _              |
| SQL Instance:                                  | SQL219                            | _              |
| Service Hub DB Account:                        | SHDBServerUser220                 | _              |
| Service Hub DB Password                        | •••••                             | [Length 8~20]  |
| [Note: To use an existing/defai<br>unchanged.] | ult password, leave SQL Service H | ub DB Password |

E. The database fields should be automatically filled in for you – leave those fields as they are.

| MaxServer Admin DB Configuration                      |                              | A-24             |
|-------------------------------------------------------|------------------------------|------------------|
| Enter MaxServer Admin DB database                     | login credential.            |                  |
| SQL Server Address:                                   | 127.0.0.1                    | _                |
| SQL Instance:                                         | SQLCWSDB1                    |                  |
| SQL MaxServer Admin DB Account:                       | CWSDBServerUser1             | -                |
| SQL MaxServer Admin DB Password:                      | •••••                        | [Length 8~20]    |
| [Note: To use an existing/default pass<br>unchanged.] | sword, leave SQL MaxServer A | dmin DB Password |
| talShield                                             |                              |                  |

F. This portion of the installation is complete; click **Finish** to close the wizard.

#### 4. Register System Key and Load the License File

Next, you will upload a 7.1 license activation file (EXCTL file) into MaxACD 7.1.

- **Note:** If you are upgrading a redundant system, you need to perform this step only on the primary server.
  - If you have login permissions on the Altigen Partner portal, begin with step a.
  - If you do not have login permissions on the Altigen Partner portal, contact your VAR or Altigen to obtain a license file, then begin with step E.

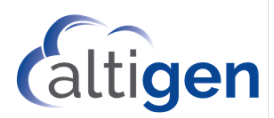

A. Log into your partner account in the AltiGen Partner portal (<u>https://mspartner.altigen.com</u>). On the **Support** menu, click **MaxACD**.

You can click List View to view any existing MaxACD systems in your account.

|                  |                                                                                                    |          | System List   | t     |          |            |               |                |
|------------------|----------------------------------------------------------------------------------------------------|----------|---------------|-------|----------|------------|---------------|----------------|
|                  |                                                                                                    |          | (Total 3)     |       |          |            |               |                |
|                  |                                                                                                    | Δ        | dd New Syster | D)    |          |            |               |                |
| End User         | System Key                                                                                                    | Address  | City          | State | Zip Code | Start Date | Configure     |                |
| Singanore Office | the second statements and                                                                                                    | 123 A St | San Jose      | CA    | 94567    | 02/02/10   | Activate Lic  | License File   |
| ongapore onice   |                                                                                                    |          |               |       | 04590    | 02/02/40   | Automate 1 in | t icense Eile  |
| Shanghai Office  | the second state of the second state of the se | 456 8 St | Fremont       | CA    | 94036    | 02/02/10   | ACTIVATE LIC  | Enclanded i He |

B. Click Add New System. Enter all of the details of this new system and click Submit.

| http://mspartner.altigen.com/LyncPartner/                                                          | /support/ACDSystemAdd.aspx?ACDID=10011&SourceFrom= |
|----------------------------------------------------------------------------------------------------|----------------------------------------------------|
| Ad                                                                                                 | d New System                                       |
| System Information                                                                                 |                                                    |
| System Key*:                                                                                       |                                                    |
| Hosting Name :                                                                                     |                                                    |
| Redundancy Hosting Name :                                                                          |                                                    |
| End User Information                                                                               |                                                    |
| End User*:<br>Address*:<br>City*:<br>State/Province*:<br>Zip/Postal Code*:<br>Country*:<br>Phone*: |                                                    |
|                                                                                                    | Submi                                              |

- C. Click Activate License. Enter the appropriate quantities to activate and then click Generate License File.
- D. After the license file has been generated, click **Download License File**. Choose whether to email the EXCTL.DAT file or save it. You will need this file in the next step.

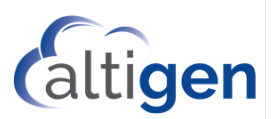

E. On the MaxACD server, open the \AltiServ\exe folder and run the executable *RegLicense.exe*.

| ł                     | License Configuration      |                     | × |
|-----------------------|----------------------------|---------------------|---|
| System Key:           | Cite: 8032347              | Use Soft System Key |   |
| Registration Key      | Description                | Expiration Date     |   |
|                       | REDUNDANCY                 |                     |   |
|                       | SIP TRUNK (255)            |                     |   |
|                       | SIP TRUNK (45)             |                     | = |
|                       | SDK CONNECTION SESSION (1) |                     |   |
|                       | CALL ROUTER ADVANCED       |                     |   |
|                       | MAXREPORTS                 |                     |   |
|                       | VRMANAGER                  |                     |   |
|                       | MULTI-LINGUAL              |                     |   |
|                       | HMCP MEDIA SERVER(1)       |                     |   |
|                       | MAXACD FOR LYNC            |                     |   |
|                       | MAXAGENT SEAT (60)         |                     |   |
| and the second second | EXCHANGE INTEGRATION(60)   |                     | ~ |
| Loa                   | d Refresh                  | Close               |   |

- F. Check the box Use Soft System Key in the upper right corner.
- G. Click Enter the System Key.
- H. Type the system key into the *System Key* field.
- I. Click Load, navigate to the EXCTL.DAT file you downloaded, and then click Open.

The licenses should now appear in the window. The licenses are now loaded. You can see these licenses in MaxAdmin, on the *License* tab.

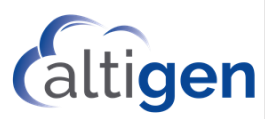

**Note:** If you accidentally load a license file with insufficient licenses for those already assigned to users, you will need to restart the MaxACD services to recover the license assignments.

#### 5. Verify the Upgraded Configuration Data

- **Note:** If you are upgrading a redundant system, you need to perform this step only on the primary server.
- A. Log into the Service Hub with the same admin name and password you used for the earlier release. Use this URL:

http://[localhost]/ServiceHub

For example, http://10.20.3.40/ServiceHub/

B. Within the Service Hub, click the Service Hub Configuration icon in the right panel.

| Administra | tion Applications   |
|------------|---------------------|
|            | <b>¢</b> °          |
| Servio     | e Hub Configuration |

C. In the Configuration panels, click the *MaxServers* tab and verify that the details in the *MaxServer Info* section, the *MaxServer Admin* section, and the *CDR Database* section are all correct.

|              | S Add  | on Appli                     | cation      |            |                   |
|--------------|--------|------------------------------|-------------|------------|-------------------|
| 101-10000012 | 0      | C Enable                     |             |            |                   |
| Test Server  | 0      | Max Report Pro (Development) |             | 1.0        | View Users        |
|              | 8      | Max Report                   | is Pro      | 1.0        | View Users        |
|              | ×      | sample cod                   | e           | 1.2        | View Users        |
|              | Ma     | xServer li                   | nfo         |            |                   |
|              | Name   | e *                          | Test Server | System Key | 10.00044-00.00040 |
|              | Statu  | 5                            | Active      | Host Name  | 10.20.30.40       |
|              | Node   | D                            | 1           | Version    | 7.1.0.105         |
|              | Ma     | xServer A                    | dmin        |            |                   |
|              | Versio | on *                         | 7,1         |            |                   |
|              | Landi  | ng Page *                    | http:// 10  | 40.1.64/CW |                   |
|              | Secur  | ity Key *                    |             |            | . 5               |
|              |        |                              |             |            |                   |
|              | CD     | R Databa                     | se          |            | 95. 97            |
|              | Serve  | r *                          | 10.10.1.1   | Instance   |                   |
|              | Port   |                              |             | DB Name *  | 10.10.1.1         |
|              |        |                              |             |            |                   |

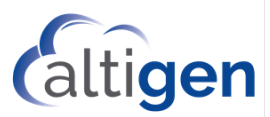

D. Click the *Users* tab and verify that all company administrators who were configured in the earlier MaxACD release appear in the list.

Note that in order to retrieve users from AD, the Domain Admin account must have Local Admin privileges and Active Directory Search privileges in IIS.

E. Click the **Home** icon at the top of the page; this returns you to the Service Hub Home page. On that page, click the MaxAdmin icon for your server.

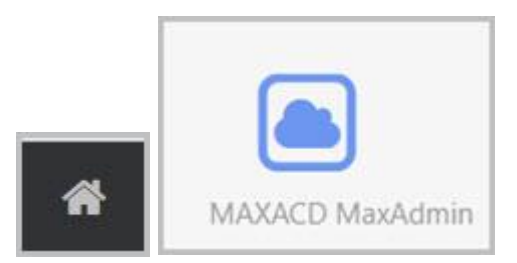

F. In MaxAdmin, on the left Sidebar, select **AA/IVR**. Then switch to the *Directories* tab. Verify that a *De*fault directory was created with the equivalent Dial-by-Name settings configured in the earlier release of MaxACD.

| ≡ MAXACD MaxAdmin |                      |                                                                                                    |         |             |               |  |
|-------------------|----------------------|----------------------------------------------------------------------------------------------------|---------|-------------|---------------|--|
| Admin             | MaxServer Admin      | Multi-Lingual                                                                                                    | Phrases | Directories |               |  |
| System<br>Luser   | Directory<br>Default | Directory Na<br>Directory Na<br>Action<br>Members                                                                                                    | Default | O<br>▼ Gr   | U Entry Point |  |
| AANVR             |                      | National National | me† D   | BN DBE Ext  | Type SIP URI  |  |

#### 6. Upgrade the Database

**Note:** If you are upgrading a redundant system, you need to perform this step only on the primary server.

- A. On the Sidebar, select **Settings**.
- B. Click the Upgrade Data button.

| Service<br>Provider | MaxServer Admin Settings           |  |
|---------------------|------------------------------------|--|
| <b>Q</b><br>System  | Please upgrade DB.<br>Upgrade Data |  |
| ¢<br>Settings       | CWSDB Password Show Password       |  |

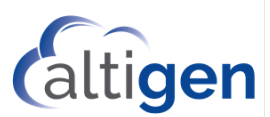

### 7. Upgrade Exchange Integration

**Note:** If you are upgrading a redundant system, you need to perform this step only on the primary server.

If you upgraded from 7.0 and use the *Exchange Integration* feature, you must check these settings in MaxAdmin.

- A. One the Sidebar, select **System**.
- B. On the Server tab, enter or update the fields in the Exchange Integration section.

#### 8. Upgrade Add-on applications

All add-on applications should be upgraded to release 7.1, including the External Logger application. External Logger must be upgraded to 7.1 in order to obtain correct CDR data.

To upgrade to External Logger version 7.1, run the setup program in the *External Logger Service* folder on your installation media.

## **Upgrading a Redundant System**

When upgrading a redundant MaxACD system, upgrade the primary server first, then upgrade the secondary server afterwards.

While you are upgrading the first (Primary) server, respond **No** when you reach step C on page 4. This is the step which asks if you have deployed the Service hub database yet. Then make sure you write down the Service Hub database information that you enter.

When you are upgrading the secondary server, respond **Yes** when you when you reach step C on page 4. You need to respond Yes because you already installed the Service Hub when you upgraded the primary server. The secondary server will automatically be associated with the Service Hub database. You will need to enter the same Service Hub database account and password that you assigned to the primary server.

After both the Primary and Secondary servers have been upgraded, you will need to confirm that the upgrade process was successful and that the correct server is in control. To check this, log into MaxAdmin for this service and select **System** > **Redundancy**. Review the *New Features Guide* to learn how to open the Service Hub and then open MaxAdmin for that server.

Perform these additional steps after you upgrade a redundant system:

1. Log into the Service Hub. (Review the MaxACD 7.1 *New Features Guide* to learn how to open the Service Hub.) On the *MaxServers* tab, in the *MaxServer Admin* section, check the entry for the *Landing Page* field. If this entry is an IP address, then you must change it to a Fully Qualified Domain Name (FQDN.)

| MaxServer Adn | n                                 |   |
|---------------|-----------------------------------|---|
| Version       | 7.1                               |   |
| Landing Page  | https:// cws.sfbhosting.com/avb94 |   |
| Security Key  |                                   | Ð |

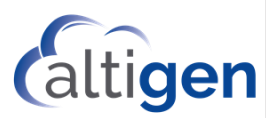

2. Log into MaxAdmin. On the *Settings* tab, in the *Single Sign On* section, check the entry for the *Service Hub URL* field. If this entry is an IP address, then you must change it to a Fully Qualified Domain Name (FQDN.)

| *                   | MaxServer Admin                          |                                      |
|---------------------|------------------------------------------|--------------------------------------|
| State 6             | Settings                                 |                                      |
| <b>%</b><br>System  | Upgrade Data<br>Upgrade Data             |                                      |
| a<br>User           | CWSDB Password                           | Show Password                        |
|                     | Single Sign On<br>Service Hub URL        | http://corp18.altigen.com/ServiceHub |
| MaxGroups           | Issuer<br>Application Id<br>Security Key | https://ServiceHub.altigen.com       |
| Workgroup           | Admin Password Setting                   | 2                                    |
| t)<br>Work<br>Hours | New Password<br>Confirm Password         |                                      |
| License             | OK Cancel                                |                                      |
| ©<br>Settings       |                                          |                                      |